## **Exam Registration for Erasmus Students**

## Registration Period from May 1 till May 31, 2020

Please open the website of the KIT department of architecture. Choose on the right side "Prüfungsanmeldung online"

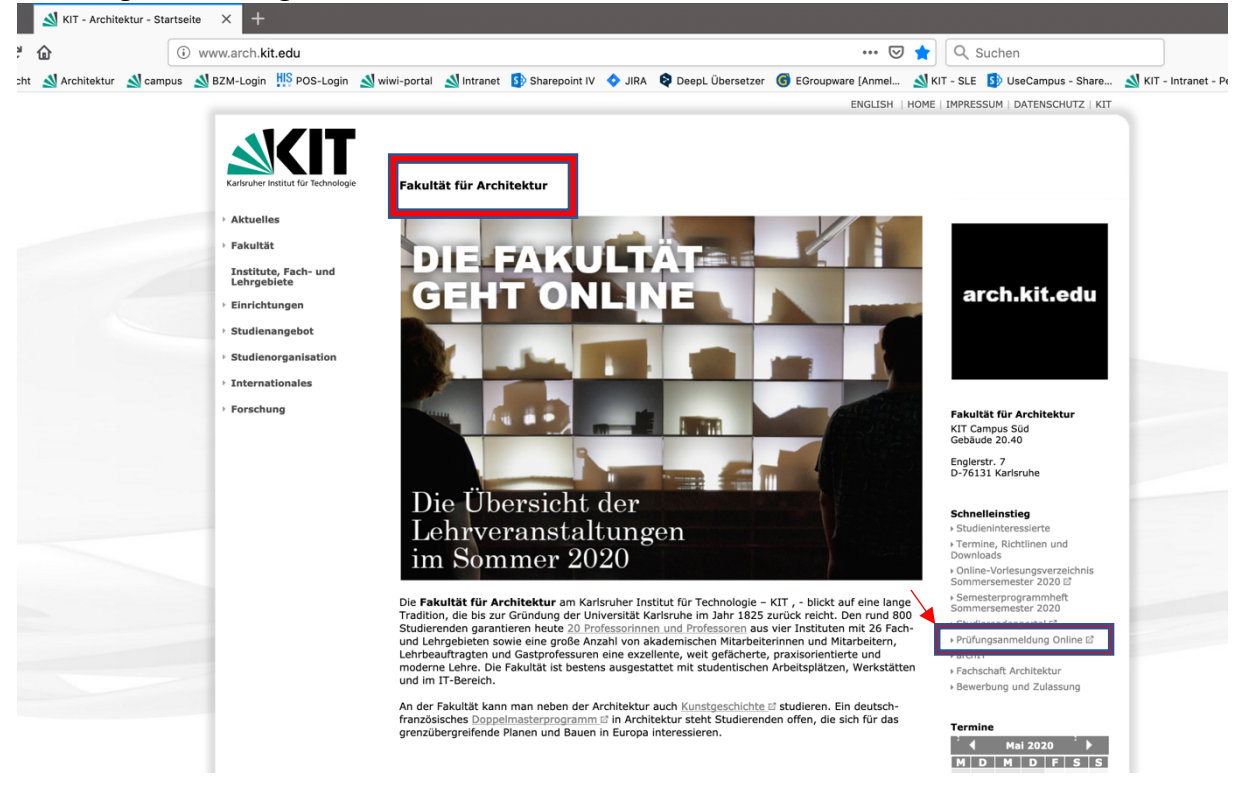

#### Log in with your KIT accout

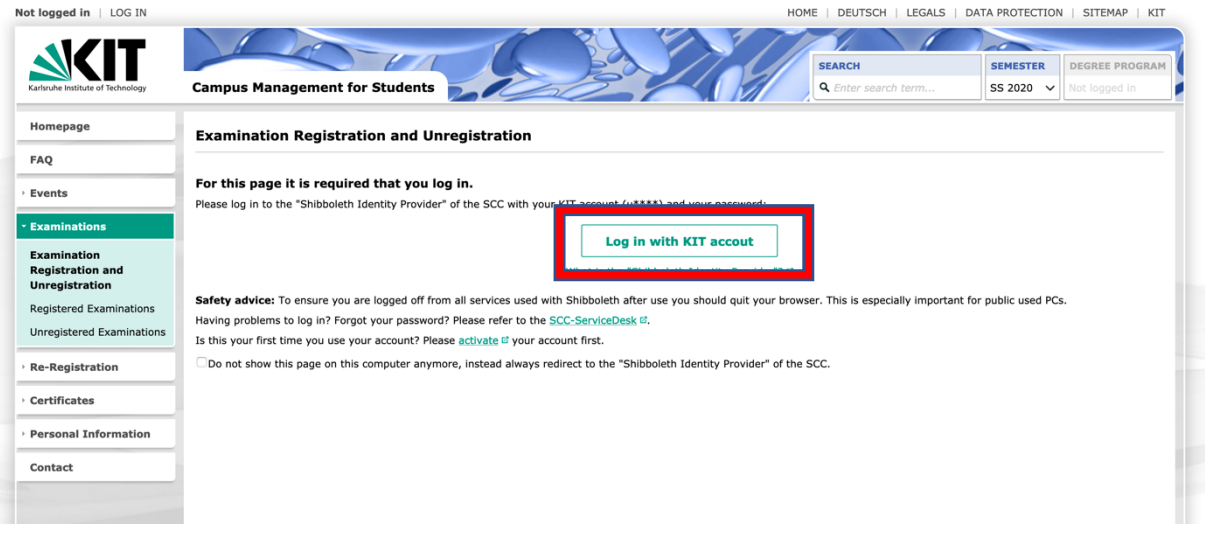

#### Your study schedule appears

| Homepage                        | Your degree program displayed                                  | on this page are managed in | CAS Camp | us.   |                  |              |         |        |
|---------------------------------|----------------------------------------------------------------|-----------------------------|----------|-------|------------------|--------------|---------|--------|
| FAQ                             | Contract details (910)                                         |                             |          |       |                  |              |         |        |
| Events                          | Create certificate                                             |                             |          |       |                  |              |         |        |
| Examinations                    |                                                                |                             |          |       |                  |              |         |        |
| Examination<br>Registration and | 88-013-H-2016 - Architecture Master 2016                       |                             |          |       |                  |              |         |        |
| Unregistration                  | Study Schedule Leistungsübersicht Mögliche Prüfungen Bescheini | gungen                      |          |       |                  |              |         |        |
| Jnregistered Examinations       | 7) Teilleistungen                                              |                             |          |       | Star             | rt date: 10/ | 01/2017 |        |
| Re-Registration                 | v in not yet started                                           |                             |          | Full  | university ser   | mester: 5    |         |        |
| Certificates                    | <ul> <li>✓ started</li> <li>✓ Ø passed</li> </ul>              |                             |          |       | Full study ser   | mester: 5    |         |        |
| Personal Information            | 🕑 😧 definitive not passed                                      |                             |          | Ful   | II sabatical ser | mester: 0    |         |        |
| Contact                         | Filter anwenden                                                |                             |          |       | Period of        | f study: pay | ring    |        |
|                                 |                                                                |                             |          |       |                  |              |         |        |
|                                 | Personal Study Schedule View                                   |                             |          |       |                  |              |         |        |
|                                 | Architektur, Master (910)                                      |                             |          |       |                  |              | Modules | Bricks |
|                                 | ♥ Title (with Identifier)                                      | Ту                          | e Status | Grade | Date             | CP cur.      | CP req. | Ser    |
|                                 | ✓ 88-013-H-2016 - Architecture Master 2016                     |                             | •        | 2.1 1 | 03/16/2020       | 44.0         | 120.0   | 1 -    |
|                                 | ✓ Master Thesis                                                | со                          | •        |       |                  | 0.0          | 30.0    | 4 - 10 |
|                                 | <ul> <li>M-ARCH-103607 – Module Master Thesis</li> </ul>       | со                          | 0        |       |                  | 0.0          | 30.0    |        |
|                                 | T-ARCH-107261 – Master Thesis                                  | со                          | 0        |       |                  | 0.0          | 30.0    |        |

### The moduls and the brick of the moduls are shown

Version Actions Status Grade Attempt Date Credits Required credits Term Info Title ⊿ 97-013-H-0 - KIT-Department of Architecture - Non-degree Studies 0 0.0 180.0 1 - 4 1 ▲ Temporary Studies at the KIT-Department of Architecture 0 0.0 180.0 1 - 6 5 ▲ Temporary Studies Architecture 0 0.0 180.0 1 - 6 Bachelor Modules 3 0 0.0 180.0 1 - 6 ▲ Master Modules 0 0.0 180.0 1 - 6 ▲ M-ARCH-103659 – Professional Detailled Planning 0 4.0 0.0 1 1 T-ARCH-107402 - Professional Detailled Planning 0 0.0 4.0 1 4.0 0 4 M-AKL-H-1U3bb4 - Fire Prot 1 0.0 1 T-ARCH-107407 - Fire Protection 0 0.0 4.0 1 1 ▲ M-ARCH-103678 – Key Qualifications 2 0 0.0 4.0 1 T-ARCH-108334 - Key Qualifications 7 1 0 0.0 3.0 1 4.0 0 1 🚱 ▲ M-WIWI-103976 – Design, Construction and Sustainability Assessment of Buildings 2 0.0 1 0 4.5 T-WIWI-102743 - Design, Construction and Sustainability Assessment of Buildings II 0.0 1 1 M-ARCH-103816 – Specialization Middle Ages to Mannerism 1 0 0.0 12.0 1 🚱 T-ARCH-107706 - Lecture Middle Ages to Mannerism M1 1 1 0 0.0 2.0 T-ARCH-107707 – Advanced Seminar Middle Ages to Mannerism 1 0 4 🙀 4 0.0 8.0 T-ARCH-107708 - Advanced Seminar Middle Ages to Mannerism 2 4 8 0.0 2.0 4 💊

### In the next step you have to click on the brick oft he modul for which you want to register

| <ul> <li>M-ARCH-103609 – Design Project Building Construction or Urban Planning 2</li> </ul> | СО | 0                 | 0.0 | 12.0 | 2 |
|----------------------------------------------------------------------------------------------|----|-------------------|-----|------|---|
| T-ARCH-107344 – Design Project 2                                                             | со | 0                 | 0.0 | 12.0 | 2 |
| <ul> <li>M-ARCH-103612 - Impromptu Designs</li> </ul>                                        | СО | 0                 | 0.0 | 4.0  | 1 |
| T-ARCH-107346 - Impromptu Designs                                                            | со | 0                 | 0.0 | 4.0  | 1 |
|                                                                                              |    | · · · · · · · · · |     |      |   |

# Your current registration status is "not yet started"

|                             | Your degree program displayed on this page are managed in CAS Campus.                                                |                |
|-----------------------------|----------------------------------------------------------------------------------------------------|----------------|
| Study Schedule 🕨 88-013-H-2 | 016 - Architecture Master 2016 🕨 Designing 🕨 M-ARCH-103609 - Design Project Building Constrution or Urban Planning 2 |                |
| Brick: T-ARCH-10734         | 4 – Design Project 2 (910)                                                                                           | < 1 of 1 >     |
|                             |                                                                                                    |                |
| Brick Details Furthe        | r information                                                                                                    | → General View |
| Identifier                  | T-ARCH-107344                                                                                                    |                |
| Title                       | Design Project 2                                                                                                    |                |
| Version                     | Version 1                                                                                                    |                |
| Degree Program              | 88-013-H-2016 – Architecture Master 2016                                                                             |                |
| Module                      | M-ARCH-103609 – Design Project Building Constrution or Urban Planning 2                                              |                |
| Exam type                   | Examination of another type                                                                                          |                |
| Assignment type             | Compulsory                                                                                                    |                |
| Term                        | 2                                                                                                    |                |
| Prerequisites               | • • One of both following conditions must be fulfilled:                                                              |                |
|                             | 1. ✓ Module "M-ARCH-103608 – Design Project Building Constrution 1" must be passed.                                  |                |
|                             | <ol> <li>Module "M-ARCH-103610 – Design Project Urban Planning 1" must be passed.</li> </ol>                         |                |
| Grade scale                 | third grades                                                                                                    |                |
| Credit points (current)     | 0.0                                                                                                    |                |
| Credit points (newleed)     | e 😨 not yet started                                                                                                  |                |

# Below you have to choose which exam you want to participate, for example:

| / -          | ,,                                                            |             | · · [· · · · / · · · ·      | I                                                    | _ |
|--------------|---------------------------------------------------------------|-------------|-----------------------------|------------------------------------------------------|---|
| Exams (SS 20 | 20)                                                           |             |                             |                                                      |   |
| Exam no.     | Title                                                         | Examiner    | Examtype                    | Registration state                                   |   |
| 7000701_4    | Archetypes and Hybrids (Inderbitzin)                          | Inderbitzin | Examination of another type | Not registered<br>Register until 05/31/2020 11:59 PM | ☆ |
| 7000701_3    | Positive infrastructures. Strasbourg Eurométropole (Bava)     | Bava        | Examination of another type | Not registered<br>Register until 05/31/2020 11:59 PM |   |
| 7000701_2    | Rheinlust! Living in Mannheim Harbor (Engel)                  | Engel       | Examination of another type | Not registered<br>Register until 05/31/2020 11:59 PM | * |
| > 7000701_1  | Cologne Satellites _ compact city or suburban islands (Neppl) | Neppl       | Examination of another type | Not registered<br>Register until 05/29/2020 11:59 PM |   |
| > 7000700_09 | Stay at Home!                                                 | Koch        | Examination of another type | Not registered<br>Register until 05/31/2020 11:59 PM | * |
| 7000700_08   | DC Off-Site (Vallebuona)                                      | Vallebuona  | Examination of another type | Not registered<br>Register until 05/31/2020 11:59 PM |   |
| 7000700 07   | RENEWABLE UP TO 3 - Solar Decathlon Europe 2021 (Hebel)       | Hebel       | Examination of another type | Not registered                                       | * |
| 7000700_06   | At the End of the Airstrip (Haug)                             | Haug        | Examination of another type | Not registered Register until 05/31/2020 11:59 PM    | 숧 |
|              |                                                               |             |                             | Register until 05/31/2020 11:59 PM                   | ^ |
| 7000700_03   | Dom Nature 3 (Hartmann)                                       | Hartmann    | Examination of another type | Not registered<br>Register until 05/29/2020 11:59 PM |   |
| 7000700_02   | Urban Swimming Pool in Berlin (Morger)                        | Morger      | Examination of another type | Not registered<br>Register until 05/29/2020 11:59 PM | * |
| 7000700_01   | Architectural Method Act (Frohn)Design Project 1              | Frohn       | Examination of another type | Not registered<br>Register until 05/31/2020 11:59 PM |   |
|              |                                                               |             |                             |                                                      |   |

## Please click "Register"

| Your degree program displayed on this page are managed in CAS Campus.                                                                                                    |
|----------------------------------------------------------------------------------------------------|
| Study Schedule 🕨 88-013-H-2016 – Architecture Master 2 🕨 Designi 🕨 M-ARCH-103609 – Design Project Building Constrution or Urban Planni 🕨 T-ARCH-107344 – Design Projec.                                                                                                    |
| Exam: 7000700_06 – At the End of the Airstrip (Haug) (SS 2020)                                                                                                    |
| Register Add to favorites 🔁 iCal export 🚔 Print                                                                                                    |
| Exam details MISSING ENTRY(table.rwtheventregistration.singular)                                                                                                    |
| Exam no.:       7000700_06         Title:       At the End of the Airstrip (Haug)         Examtype:       Examination of another type         Term:       Summer Semester 2020         Link to this page:       https://campus.studium.kit.edu/ex/7cViBZUCQUWuVS6rPwqQtQ         @ Email       SwhatsApp         Image: State Content in the state content in the state content in the st |
| Appointments                                                                                                    |
| No entries                                                                                                    |
|                                                                                                    |
| Persons                                                                                                    |
| Name Rolle Organisational unit                                                                                                    |
| Thomas Haug Examiner KIT Department of Architecture (ARCH), Lehrgebiet Grundlagen d. Baukonstruktion (IEB)                                                                                                    |

It follows an instruction, which informs you, among other things, about the date until you can sign off from the exam without a medical certificate (example see below). Then you have to click "register" for the exam registration.

| Your degree program displayed on this page are managed in CAS Campus.                                                                                                    |                                               |                     |
|----------------------------------------------------------------------------------------------------|-----------------------------------------------|---------------------|
| Confirm registration: 7000700_06 – Am Ende der Landebahn - Ein Haus zwischen Tempelhofer Feld und An<br>Berlin (Haug) (SS 2020)                                                                                                    | ta-Berber-Par                                 | k,                  |
| Register     Cancel                                                                                                    |                                               |                     |
| You are not registered yet! Please read the following information carefully and confirm your registration.                                                                                                    |                                               |                     |
| Important information                                                                                                    |                                               |                     |
| Registration for and unregistration from examinations by using the self-service functions is under reserve.                                                                                                    |                                               |                     |
| I declare that I have failed neither a diploma preliminary examination/intermediate examination nor a diploma examination/magister examination nor a bachele<br>my course of studies or in a related course of studies according to the examination regulations at a German or foreign university or equivalent and that I am al:<br>procedure. | וי's or master's exam<br>o not in an examinal | ination in<br>tion  |
| You are obliged to check the proper registration of your registration or unregistration in good time before the exam(s) by inspecting the admission lists. In case contact the <u>Student Service</u> immediately.                                                                                                    | of discrepancies, ple                         | ase                 |
| <b>Unregistration notes</b><br>Sie können sich von der Prüfung bis um <b>05/31/2020 11:59 PM</b> onlin über das Portal selbst abmelden.                                                                                                    |                                               |                     |
| Brick usage                                                                                                    |                                               |                     |
| Für die Anmeldung zur Prüfung "Z000700 06 – At the End of the Airstrip (Haug)" im SS 2020 ist die Angabe der Leistungsverwendung erforderlich. Die Le<br>für welche Teilleistung aus Ihrem Studienablaufplan die Prüfungsleistung angerechnet wird. Wählen Sie bitte die gewünschte Teilleistung aus der folgenden Tab<br>"Anmelden".           | istungsverwendung l<br>elle aus und klicken s | egt fest<br>Sie auf |
| Können Sie Ihre gewünschte Teilleistung nicht in der Tabelle finden, prüfen Sie bitte zunächst, ob der korrekte Studiengang ausgewählt ist und ob die Teilleistu vorhanden ist.                                                                                                    | ng in Ihrem <u>Studiena</u>                   | blaufplan           |
| Hinweise, warum Sie bestimmte Teilleistungen nicht auswählen können, erhalten Sie, indem Sie über den Link "Alle Teilleistungen" die nicht wählbaren Teilleist                                                                                                    | ungen einblenden.                             |                     |
| Brick usage                                                                                                    | Alle Teillei                                  | stungen             |
| × Title (with Identifier)                                                                                                    | Hint                                          | СР                  |
| v 99.012 H 2016 Architecture Master 2016                                                                                                    |                                               |                     |

# Now you are successful registered

| Your degree program displayed on this page are managed in CAS Campus.                                                                                                    |
|----------------------------------------------------------------------------------------------------|
| Study Schedule 🕨 88-013-H-2016 – Architecture Master 2 🕨 Designi 🕨 M-ARCH-103609 – Design Project Building Constrution or Urban Planni 🕨 T-ARCH-107344 – Design Projec                                                                                        |
| Exam: 7000700_06 – At the End of the Airstrip (Haug) (SS 2020)                                                                                                    |
| Sign off kernove from favorites                                                                                                    |
| Registration successful to the exam "7000700_06 - Am Ende der Landebahn - Ein Haus zwischen Tempelhofer Feld und Anita-Berber-Park, Berlin (Haug) (SS 2020)" with usage of the brick "T-ARCH-107344 - Design Project 2". This brick has been marked as begun. |
| Exam details MISSING ENTRY(table.rwtheventregistration.singular)                                                                                                    |
| Exam no.: 7000700_06                                                                                                    |
| Title: At the End of the Airstrip (Haug)                                                                                                    |
| Examtype: Examination of another type                                                                                                    |
| Term: Summer Semester 2020                                                                                                    |
| Link to this page: https://campus.studium.kit.edu/ex/7cViBZUCQUWuVS6rPwqQtQ                                                                                                    |
| @ Email S WhatsApp Facebook                                                                                                    |
| Annointmente                                                                                                    |
|                                                                                                    |
| No entries                                                                                                    |
|                                                                                                    |

When you click on the button "registered exams" you can see, that your registration status has changed into "signed in".

|                                                                                                    | You                                                                                                    | <sup>-</sup> degree progra          | m displayed on this page are manage                                                                          | ed in CAS Campus                         | I.                                               |                                      |                                                |                      |                  |
|----------------------------------------------------------------------------------------------------|----------------------------------------------------------------------------------------------------|-------------------------------------|----------------------------------------------------------------------------------------------------|------------------------------------------|--------------------------------------------------|--------------------------------------|------------------------------------------------|----------------------|------------------|
| Registered a                                                                                                    | and unregistered exams (SS 2                                                                                                    | 020)                                |                                                                                                    |                                          |                                                  |                                      |                                                |                      |                  |
| Create certif                                                                                                    | ficate -                                                                                                    |                                     |                                                                                                    |                                          |                                                  |                                      |                                                |                      |                  |
| Prüfungen                                                                                                    | Bescheinigungen                                                                                                    |                                     |                                                                                                    |                                          |                                                  |                                      |                                                |                      |                  |
| Registered<br>Registered<br>Unregistere<br>Completed                                                                           | and unregistered exams<br>exams<br>ed exams<br>exams                                                                                                    |                                     |                                                                                                    |                                          |                                                  |                                      |                                                |                      |                  |
| Registered exa                                                                                                    | ams (SS 2020)                                                                                                    |                                     |                                                                                                    |                                          |                                                  |                                      |                                                |                      |                  |
|                                                                                                    |                                                                                                    |                                     |                                                                                                    |                                          |                                                  |                                      |                                                | and a                |                  |
| » Exam no.                                                                                                    | Title                                                                                                    | Examiner                            | Examtype                                                                                                    | Registration s                           | tate                                             |                                      | Registration                                   | code                 |                  |
| » Exam no.<br>7000700_06                                                                                                    | Title<br>At the End of the Airstrip (Haug)                                                                                                    | Examiner<br>Haug                    | Examination of another type                                                                                  | Signed in Unregister until 05            | <b>tate</b><br> <br>/31/2020 11:5                | 59 PM                                | C3067707                                       | code                 | *                |
| <ul> <li>Exam no.</li> <li>7000700_06</li> <li>Bitte beachten \$</li> <li>Es werden nu</li> </ul>                              | Title<br>At the End of the Airstrip (Haug)<br>Sie:<br>ur Prüfungen des aktuell ausgewählten Seme                                                                                                    | Examiner<br>Haug<br>sters angezeigt | Examination of another type<br>Examination of another type<br>Bitte passen Sie ggf. das Semester             | Registration s                           | tate<br>/31/2020 11::<br>wn-Menü ob              | 59 PM                                | C3067707                                       | code                 | *                |
| Exam no.     7000700_06 Bitte beachten 1     Es werden nu T-Af                                                                 | Title At the End of the Airstrip (Haug) Sie: ur Prüfungen des aktuell ausgewählten Seme RCH-107343 – Village and Town                                                                                                    | Examiner<br>Haug<br>sters angezeigt | Examination of another type Examination of another type Bitte passen Sie ggf. das Semester                   | Registration s                           | tate<br>////2020 11:5<br>wn-Menü ob<br>2.7       | 59 рм<br>en rechts an.<br>12/17/2018 | 12.0                                           | 12.0                 | *                |
| <ul> <li>Exam no.</li> <li>7000700_06</li> <li>Bitte beachten 5</li> <li>Es werden nu</li> <li>T-Af</li> <li>M-ARCI</li> </ul> | Title<br>At the End of the Airstrip (Haug)<br>Sie:<br>Jr Prüfungen des aktuell ausgewählten Seme<br>RCH-107343 – Village and Town<br>H-103609 – Design Project Building Constru                                                   | Examiner<br>Haug<br>sters angezeigt | Examination of another type Examination of another type Bitte passen Sie ggf. das Semester Planning 2        | CO CO CO                                 | tate<br> <br> /31/2020 11:5<br>wn-Menü ob<br>2.7 | 59 PM<br>en rechts an.<br>12/17/2018 | 12.0<br>0.0                                    | 12.0<br>12.0         | *<br>1<br>2      |
| Exam no.     7000700_06  Bitte beachten S     Es werden nu  T-Af <u>M-ARC</u> T M-                                             | Title<br>At the End of the Airstrip (Haug)<br>Sie:<br>Ir Prüfungen des aktuell ausgewählten Seme<br>RCH-107343 – Village and Town<br>H-103609 – Design Project Building Constru<br>-ARCH-103609 – Design Project Building Constru | Examiner<br>Haug<br>sters angezeigt | Examination of another type Examination of another type Bitte passen Sie ggf. das Semester Planning 2 ning 2 | CO CO CO CO CO CO CO CO CO CO CO CO CO C | 2.7                                              | 59 рм<br>en rechts an.<br>12/17/2018 | Registration<br>C3067707<br>12.0<br>0.0<br>0.0 | 12.0<br>12.0<br>12.0 | *<br>1<br>2<br>2 |